## 🔵 КРЕДИТ В КОРЗИНЕ

## Как оплатить счет с помощью продукта «Покупки в рассрочку»

| Авторизуйтесь в СберБизнес                                                  | СБЕР Бизнес                                                | Q Поиск                                                                                                    |
|-----------------------------------------------------------------------------|------------------------------------------------------------|----------------------------------------------------------------------------------------------------|
| и выберите раздел «Кредиты»                                                 | 🕂 Создать                                                  | Кредиты                                                                                                    |
|                                                                             | 🕑 Импорт                                                   | Договоры Заявки Сообщения                                                                                                    |
| 2 Выберите вкладку<br>«Договоры»                                            | Помощь Новос                                               |                                                                                                    |
|                                                                             | ∋ Счета и платежи                                          | Кредитная линия под 18 %<br>1 000 000 RUB до 10 марта 2022. Договор № 100321-комод-2                                                                    |
|                                                                             | ⊟ Выписки и отчёты                                         |                                                                                                    |
|                                                                             | 👶 Контрагенты                                              | 1 000 000 RUB<br>остаток лимита                                                                                                    |
|                                                                             | <ul> <li>Шаблоны и автоплатежи</li> <li>Справки</li> </ul> | Реструктуризация Выписка<br>Проверить задолженность                                                                                                    |
| L                                                                           | -                                                          | Кредитная линия под 18 %         Платёж по кредиту           1 000 000 RUB до 26 февраля 2022. Договор № 3800[         Платёж за счёт кредитных средств |
| З Найдите договор по продукту<br>«Покупки в рассрочку»<br>(Кредитная линия) | <ul> <li>Документооборот</li> <li>Бизнес-карты</li> </ul>  | 1 000 000 RUB<br>остаток лимита                                                                                                    |
|                                                                             | Зарплатный проект                                          | Реструктуризация Выписка                                                                                                    |
| Нажмите на «три точки»<br>и выберите «Платеж за счет<br>кредитных средств»  | 🕁 Торговый эквайринг                                       |                                                                                                    |
|                                                                             | о Депозиты и НСО                                           | Кредитная линия под 18 %<br>150 000 RUB до 22 января 2022. Договор № 380 DG8IRCVFEL0AQOQF32                                                             |
|                                                                             | 🕠 Контакт-Центр Онлайн                                     | 150 000 RUB<br>остаток лимита                                                                                                    |
|                                                                             | 🤄 Сбер3доровье (Новое)                                     | Реструктуризация Выписка •••                                                                                                    |
|                                                                             | Совет бизнесу за 120 сек                                   |                                                                                                    |

Заполните платежное
 поручение и отправьте
 на исполнение